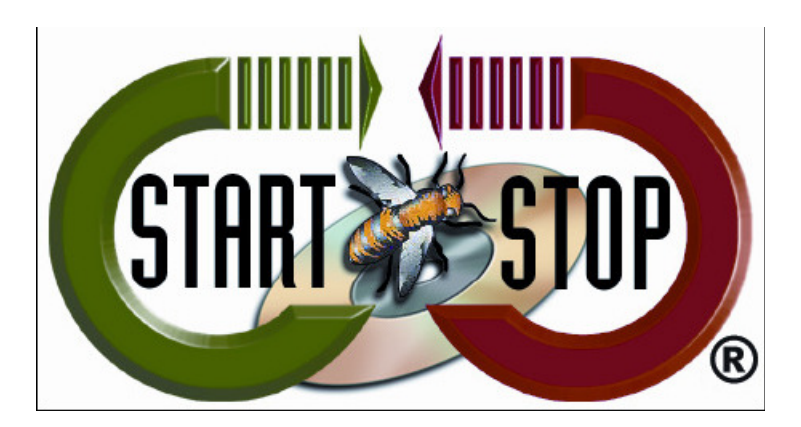

HTH Engineering, Inc. Tel: (866) 254-0714 Fax: (810) 821-6940 Web: <u>http://www.startstop.com</u>

| DS-7000 | DS-5000 | DS-3500 | DS-3400                                                                                                    |
|---------|---------|---------|----------------------------------------------------------------------------------------------------|
|         |         |         | DOLLARY US<br>Working<br>D 1200 W<br>C 300 W<br>C 300 W<br>C 300 W<br>C 400 W<br>C 400 W |

#### **TECHNICAL BULLETIN from HTH Engineering, Inc.**

- How to set up the Olympus DS-7000/DS-5000/DS-3500/DS-3400 Digital recorder
  - Olympus Dictation Management System version 6 only

## (To convert existing .DS2 files to .DSS format- see below)

The Olympus DS-7000 (<u>http://www.startstop.com/ds7000.asp</u> ) The Olympus DS-5000 (<u>http://www.startstop.com/ds5000.asp</u> ) The Olympus DS-3500 (<u>http://www.startstop.com/ds3500.asp</u> )

and

The Olympus DS-3400 (<u>http://www.startstop.com/ds3400.asp</u>): Digital recorders can create files in.DS2 format, as well as .DSS (the industry standard). Out of the box, as installed, the DS-7000/DS-5000/DS-3500/DS-3400 recorders are configured by default to create ".DS2" format files. However, since ".DSS" format files are required for backward-compatibility with the Start Stop Universal Transcription System (<u>http://www.startstop.com/sst2.asp</u>) (and other products), we've created this "how-to" guide.

#### To set the DS-7000/DS-5000/DS-3500/DS-3400 to record in .DSS format:

- 1) Connect the recorder to the PC.
- 2) In the Dictation Module click on Device.

| DSS Player Pro Dictation M      | Iodule - Dictation Tray\Downlo                                    |   |        |          |          |            |
|---------------------------------|-------------------------------------------------------------------|---|--------|----------|----------|------------|
| File Folder Edit View           | Play Tools Device                                                 |   |        |          |          |            |
| X 🛍 🗰 🛪 📄 🥪 😫                   | ) 🔎 🧹 💷 😂 🛏 📷 🔪 introgenergynethyranianananananananananananananan |   |        |          | -        |            |
|                                 |                                                                   |   |        |          |          |            |
| 0:00:00 0:00:06 0:00:12         | 00:00:16 0:00:24 0:00:30                                          |   |        |          |          |            |
|                                 |                                                                   |   |        |          |          |            |
| Dictation Tree 🧶                | « Folder B                                                        |   |        |          |          | 🕫 🖉 🔍      |
|                                 | * 🗢 🕈 🔒 File Name                                                 |   | Author | Worktype | Created  | Completed  |
| 🕞 🚰 Dictation Tray              | 7 🕒 Welcome.www                                                   |   | ^^^^   |          | 1/1/1997 | 3/23/1999. |
| Download Tray                   |                                                                   |   |        |          |          |            |
|                                 |                                                                   |   |        |          |          |            |
| C Folder C                      |                                                                   |   |        |          |          |            |
| Folder D                        |                                                                   |   |        |          |          |            |
| Folder E                        |                                                                   |   |        |          |          |            |
| Folder G                        |                                                                   |   |        |          |          |            |
| Recording Folder                |                                                                   |   |        |          |          |            |
| Dutbox                          |                                                                   |   |        |          |          |            |
| E-mail                          |                                                                   |   |        |          |          |            |
|                                 |                                                                   |   |        |          |          |            |
| 🍪 Finished                      |                                                                   |   |        |          |          |            |
| 🔜 Backup                        |                                                                   |   |        |          |          |            |
| Recycle Box                     |                                                                   |   |        |          |          |            |
| My Documents                    |                                                                   |   |        |          |          |            |
|                                 |                                                                   |   |        |          |          |            |
|                                 |                                                                   |   |        |          |          |            |
|                                 |                                                                   |   |        |          |          |            |
|                                 |                                                                   |   |        |          |          | •          |
| · ·                             |                                                                   | ^ |        |          |          |            |
| Total: 1 dictation(s) Selected: | 1 dictation(s)                                                    |   | PCCSL  | 1        |          |            |

### Click on Device Settings.

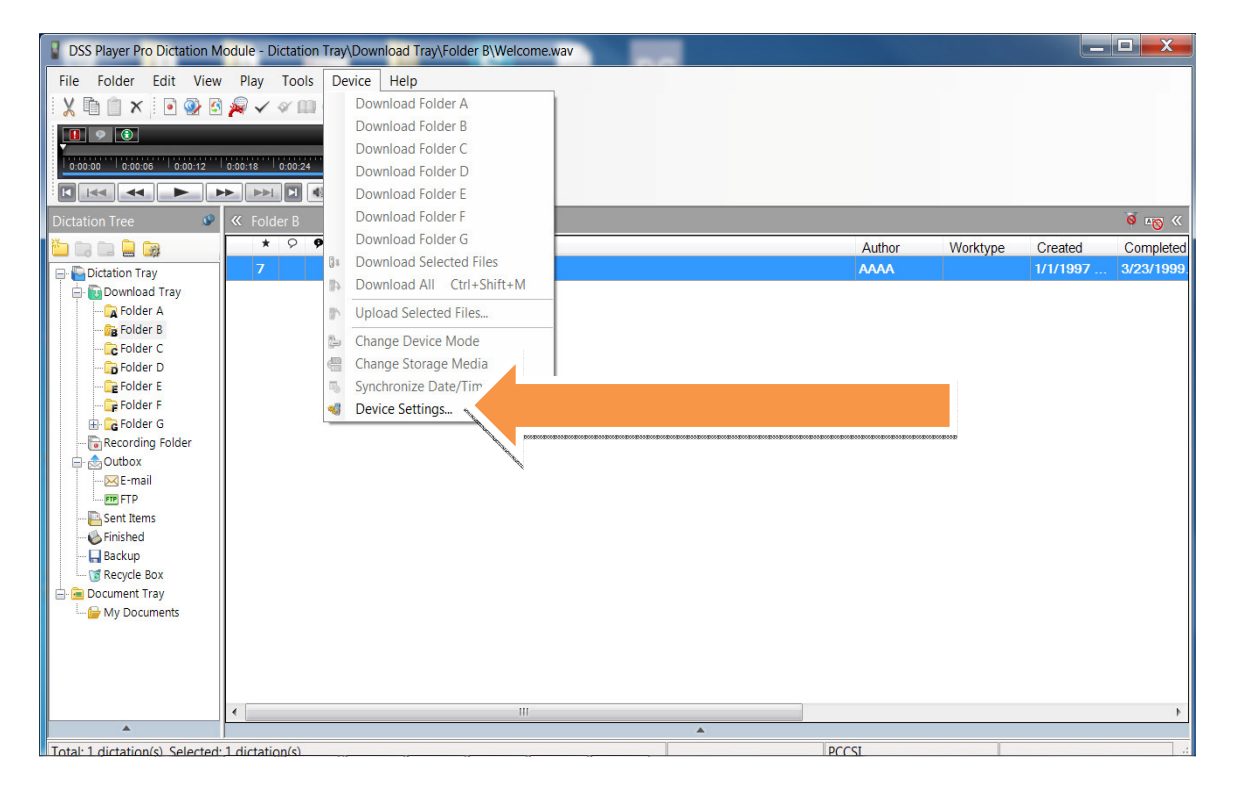

3) In the Device Settings window click on Recording on the left under Administrative Settings.

| sice Recorder                                                    | 📲 Load * 🖫 Update * 😰 Reset * 🔤 Set Job Number |  |
|------------------------------------------------------------------|------------------------------------------------|--|
| S-7000 ·                                                         | Beep Sound                                     |  |
| S-7000<br>S-5000/5000/D                                          | ON OFF                                         |  |
| S-3600<br>S-3400<br>S-2800                                       | Power Save                                     |  |
| S-2500<br>S-2400<br>eneral Device                                | 30 min. 1 thour                                |  |
| Display     Device Security     Author List                      | USB Class<br>Composite  Storage                |  |
| - Vorktype List<br>- Device Folder<br>- Recording                | Card Select                                    |  |
| Programmable     Hands Free     PC Link     Programmable Buttons | CuerReview Settings<br>Sound                   |  |
|                                                                  | © ON                                           |  |
|                                                                  | Slow Fast                                      |  |
|                                                                  |                                                |  |
|                                                                  |                                                |  |

4) On the right side of the screen near top select DSS Classic.

| Device Settings |                                                                                                    |                | ି ବ୍ଳ <mark>କ୍</mark> ଳ କ୍ଳ କ୍ଳ କ୍ଳ କ୍ଳ କ୍ଳ କ୍ଳ କ୍ଳ କ୍ଳ କ୍ଳ କ୍ |
|-----------------|----------------------------------------------------------------------------------------------------|----------------|----------------------------------------------------------------|
| Device Settings | <ul> <li>Load  <ul> <li>Update  <ul> <li>DSS Format</li> <li>DSS Classic</li> <li>DSS Pro</li> </ul> </li> <li>Record function <ul> <li>Overwrite</li> <li>Append</li> <li>Insert</li> </ul> </li> <li>File download <ul> <li>All files</li> <li>Finished files</li> </ul> </li> </ul></li></ul> | Set Job Number |                                                                |
|                 |                                                                                                    | OK Cancel      | Apply                                                          |

Click the Update button at the top of window and choose This Page Only which will update the setting change to the recorder.

| Device Settings |                                                                                                    | ? ×        |
|-----------------|----------------------------------------------------------------------------------------------------|------------|
| Device Settings | <ul> <li>Load • DSS Format</li> <li>DSS Classic</li> <li>DSS Pro</li> </ul> Record function <ul> <li>Overwrite</li> <li>Append</li> <li>Insert</li> </ul> File download <ul> <li>All files</li> <li>Finished files</li> </ul> |            |
| PC Link         |                                                                                                    |            |
|                 | ОК Са                                                                                                    | ncel Apply |

Now the DS-7000/DS-5000/DS-3500/DS-3400 will record in .DSS format which Start-Stop can play.

(Olympus Dictation Management System version 6 only)

# How to Convert already downloaded .DS2 files to .DSS format

| ODMS Dictation Module - Dictatic           | on Tray\Download Tray\Folder B\Welcome.ds2 |               |
|--------------------------------------------|--------------------------------------------|---------------|
| File Folder Edit View Play                 | y Tools Voice Recognition Device Help      |               |
| i 🗶 🖻 🇊 🗙 i 💽 🐼 😫                          | V 🖉 💷 🖸 🛏 🔜 🔿 - 💝 🚳 -                      |               |
|                                            |                                            |               |
| 0:00:00 0:00:07 0:00:14                    | 0:00:21 0:00:28 0:00:35 V Full +           |               |
|                                            |                                            |               |
| Dictation Tree 🖉                           | ≪ Folder B                                 | <u>⊽</u> ∎⊚ « |
|                                            | * 👂 🗣 🕯 File Name                          | Author        |
| 🖃 🔚 Dictation Tray                         | 7 Welcomeds2                               |               |
| 🗇 🕞 Download Tray                          |                                            |               |
| Folder B                                   |                                            |               |
| Folder C                                   |                                            |               |
| Folder D                                   |                                            |               |
| Folder F                                   |                                            |               |
| 🔓 Folder G                                 |                                            |               |
| Recording Folder                           |                                            |               |
| Uutbox                                     |                                            |               |
| FTP FTP                                    |                                            |               |
| 📴 Sent Items                               |                                            |               |
| Sinished                                   |                                            |               |
| Recycle Box                                |                                            |               |
| 🖻 🖷 🖻 Document Tray                        |                                            |               |
| 🔤 My Documents                             |                                            |               |
|                                            |                                            |               |
|                                            |                                            |               |
|                                            |                                            |               |
|                                            | K                                          | •             |
| <b>A</b>                                   |                                            |               |
| Total: 1 dictation(s), Selected: 1 dictati | ion(s) PCCSI                               |               |

1. Open the Dictation Module.

2. Select the Audio .DS2 file you want to convert. Right-click it with your mouse or select "File" from the toolbar tabs and click on "Convert Dictation." (*Multiple files can be selected for conversion*)

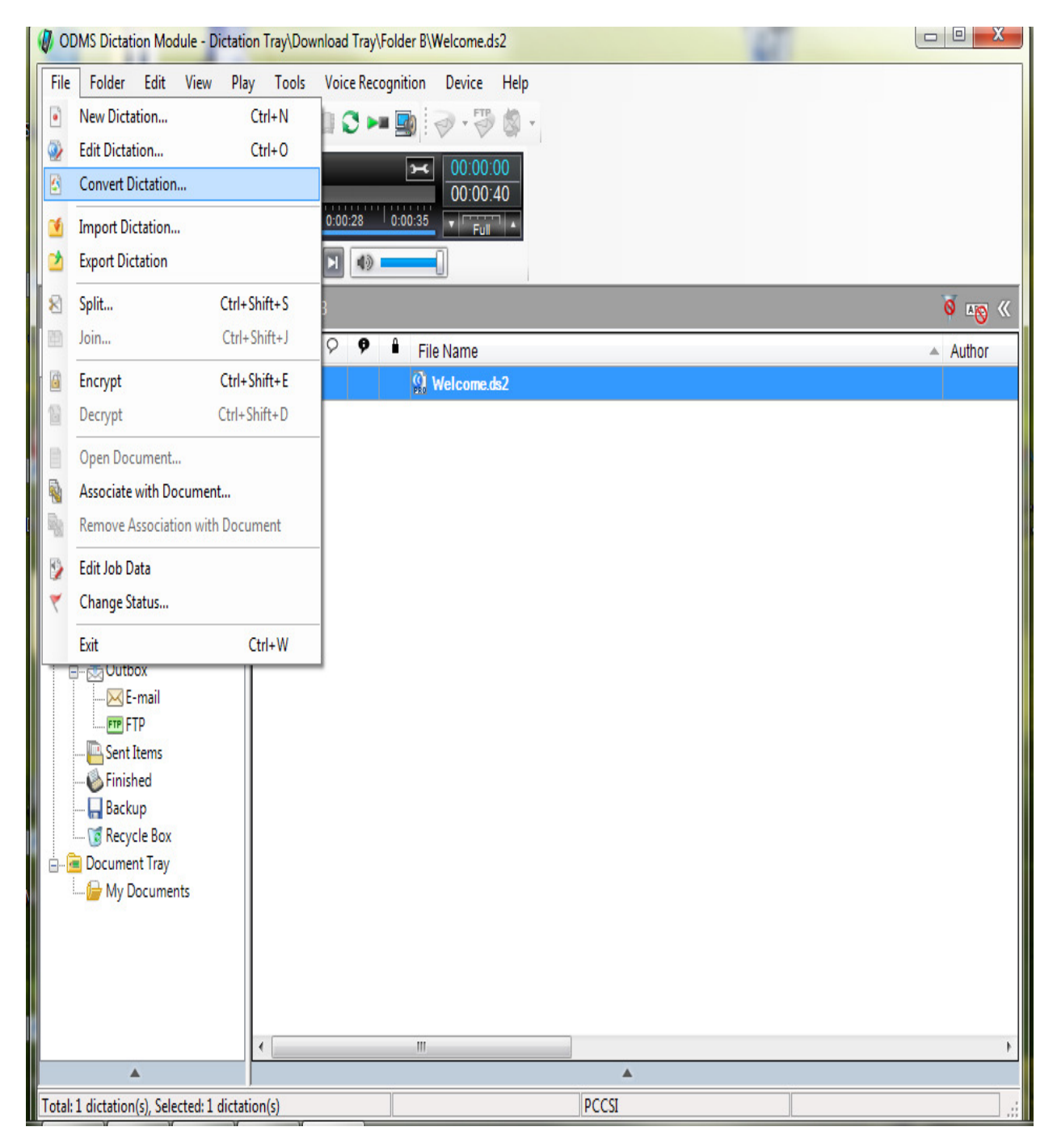

| 3. T | The following | window will | appear, | to set up | o Conversion: |
|------|---------------|-------------|---------|-----------|---------------|
|------|---------------|-------------|---------|-----------|---------------|

| Convert Dictatio    | n Settings                                     |
|---------------------|------------------------------------------------|
| <u>F</u> ormat:     | WMA 🔹                                          |
| <u>A</u> ttributes: | WMA, 128 kbps, 44.10 kHz, stereo CBR 🔹         |
| After conve         | erting a file(s), delete the original file(s). |
|                     | OK Cancel                                      |

4. For the "FORMAT" Option, select "DSS."

| Convert Dictatio   | on Settings    | × |
|--------------------|----------------|---|
| Eormat:            | WMA            | • |
| <u>Attributes:</u> | WAV<br>DSS Pro |   |
| After conv         | DSS<br>eWMA    |   |
|                    |                |   |
|                    |                |   |

5. Keep the default setting for the "ATTRIBUTES" option.

| Convert Dictatio    | n Settings                                     |
|---------------------|------------------------------------------------|
| <u>F</u> ormat:     | DSS •                                          |
| <u>A</u> ttributes: | DSS, 13.7 kbps, 12 kHz, mono (SP)              |
| After conve         | erting a file(s), delete the original file(s). |
|                     | OK Cancel                                      |

6. If you want to delete the .DS2 file originally created, click to put a checkmark in the box labeled, "After Converting a file(s) delete the original file(s)."

| Convert Dictatio    | n Settings                                     |
|---------------------|------------------------------------------------|
| <u>F</u> ormat:     | DSS -                                          |
| <u>A</u> ttributes: | DSS, 13.7 kbps, 12 kHz, mono (SP)              |
| After conve         | erting a file(s), delete the original file(s). |
|                     | OK Cancel                                      |

7. Click OK. The file(s) will now convert.

Copyright 2013 © HTH Engineering, Inc. All Rights Reserved HTH Engineering, Inc. Tel: (866) 254-0714 Fax: (810) 821-6940 Web: http://www.startstop.com